## INSTALLATION INSTRUCTIONS FOR .APK APPLICATIONS ON IFP FHD SERIES FROM A USB FLASH DISK

TRIUMPH BOARD®

1) On IFP remote control press the following keys combination"Input 1 3 7 9" to call up DEBUG MENU

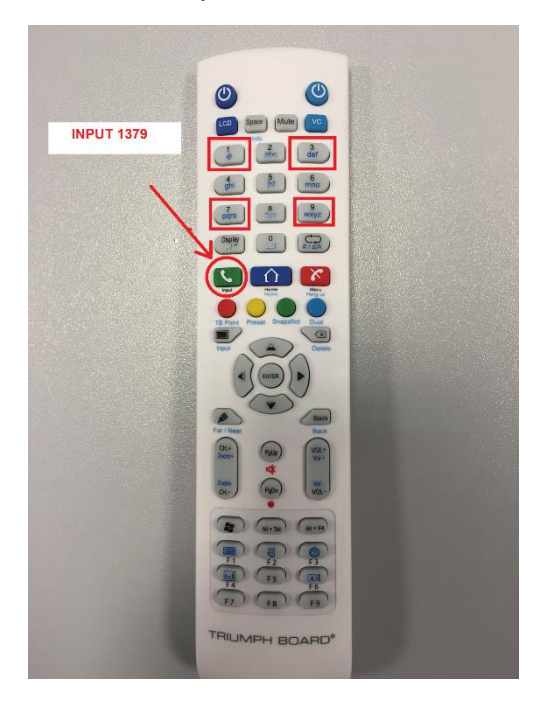

2) In DEBUG MENU find "Unknown Source" and switch from OFF to ON

| Init TV                        |     | >>>   |     |
|--------------------------------|-----|-------|-----|
| ATV Test                       |     | 49.75 |     |
| LVDS Map                       |     |       |     |
| Burn mode                      |     |       |     |
| IIP Remote                     |     | OFF   |     |
| Touch Forbidden                |     | OFF   |     |
| Touch Reset                    |     |       |     |
| Upgrade                        |     |       |     |
| Grep Log                       |     | OFF   | = > |
| Replace Logo and<br>Animation  |     | >>>   |     |
| Unknown sources                |     | OFF   |     |
| Swift TouchMenu                | < = | true  | = > |
| System Toolbar                 |     | true  |     |
| Remote shutdown and<br>startup |     | OFF   | = > |
| Forbidden lock                 |     | OFF   | = > |
| all and the second second      |     |       | - ~ |

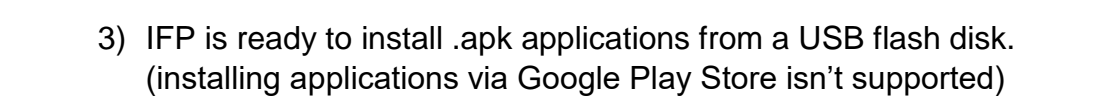

TRIUMPH BOAR

4) Switch IFP to Android mode

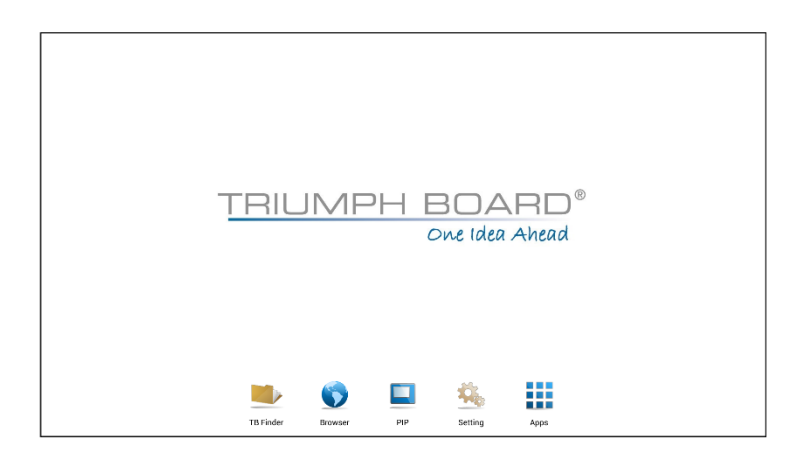

5) Insert the USB flash disk (with .apk file) into the USB port of IFP

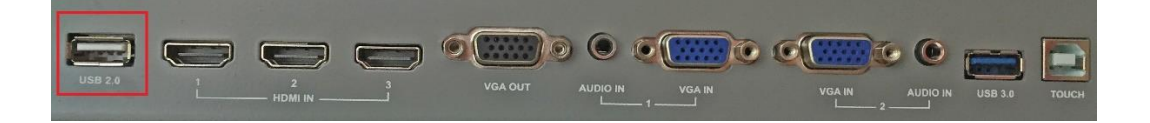

6) Open TB FINDER

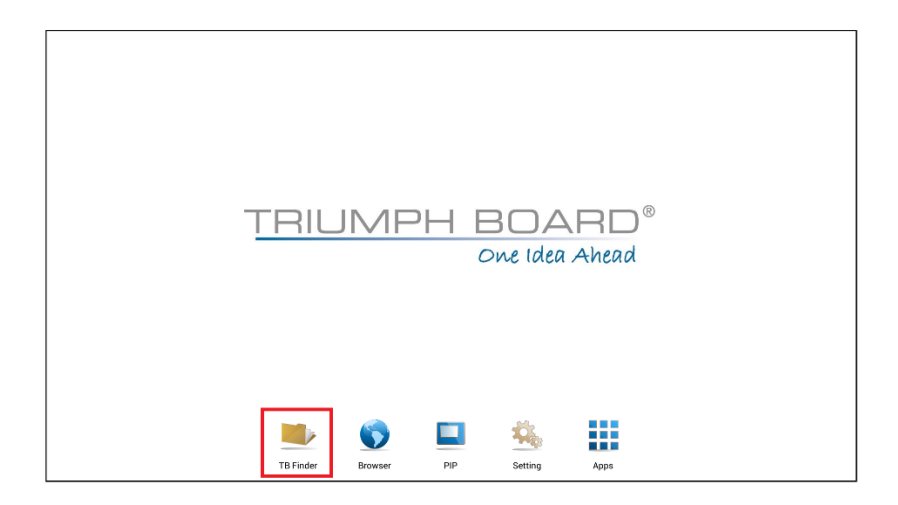

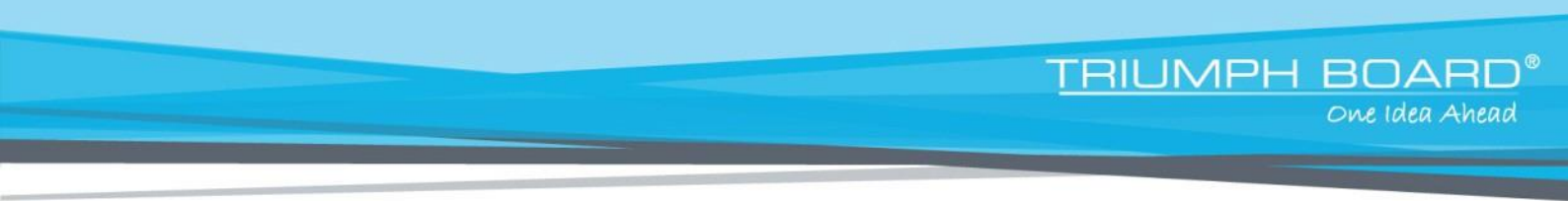

7) In TB FINDER choose your USB flash disk with .apk file (application) and double click on .apk file to start the installation.

| TB Finder       |          |     |      |         |       |  |   |                        |  |  |
|-----------------|----------|-----|------|---------|-------|--|---|------------------------|--|--|
| Storage<br>Uzb1 | Courrios | Doc | Note | Picture | Media |  | ۵ | sdcard<br>Tere 1980.68 |  |  |
| G               |          | 2 🗅 |      |         |       |  |   |                        |  |  |

Applies to the following models:

EAN: 8592580112348 TRIUMPH BOARD 55" INTERACTIVE FLAT PANEL EAN: 8592580112355 TRIUMPH BOARD 65" INTERACTIVE FLAT PANEL EAN: 8592580112362 TRIUMPH BOARD 70" INTERACTIVE FLAT PANEL EAN: 8592580112140 TRIUMPH BOARD 84" MULTI Touch LED LCD

Please note: any additional installations of .apk applications to Android system may cause malfunction of the system and the user performs it at own risk.